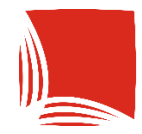

**Państwowa Akademia Nauk Stosowanych** w Krośnie

CERTIFICATE

CEBTIFI

CERTIFIED

## ARCHIWUM PRAC DYPLOMOWYCH

INSTRUKCJA DLA RECENZENTÓW

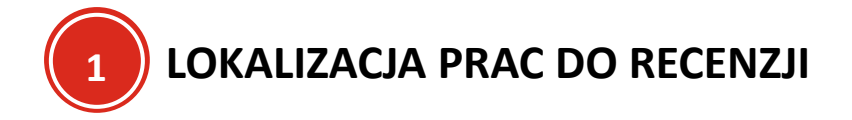

Aplikacja znajduje się pod adresem: <u>https://apd.kpu.krosno.pl</u>.

Praca dyplomowa gotowa do zrecenzowania znajduje się w sekcji "Moje zadania" w "Moje APD".

#### Moje prace i zadania

| Ta strona zawiera podgląd czekających na Ciebie zadań<br>egzaminów i propozycji tematów prac dyplomowych. Za<br>zależności od Twojej roli i rodzaju czynności do wykona | , Twoich prac, nadchodzących<br>adania i prace pogrupowane są w<br>nia.<br>Więcej ✔ |
|----------------------------------------------------------------------------------------------------|-------------------------------------------------------------------------------------|
| Moja strona w katalogu  Prace dyplomowe                                                                                                    | Zadania                                                                             |
| 2 Promotor                                                                                                    | 🛒 Wpisz recenzję pracy                                                              |
| Algorytmy w Marketingu Internetowym<br>Patryk                                                                                                    | Algorytmy w Marketingu Internetowym<br>Patryk                                       |
| <u>Pokaż wszystkie</u>                                                                                                    | Pokaż wszystkie                                                                     |

Aby przejść do wypisania recenzji i informacji o pracy, należy kliknąć w tytuł pracy.

#### Moje prace i zadania

| Ta strona zawiera<br>egzaminów i pro<br>zależności od Tw | ı podgląd czekających na Ciebie zadań<br>oczycji tematów prac dyplomowych. Za<br>ojej roli i rodzaju czynności do wykona | i, Twoich prac, nadchodzących<br>adania i prace pogrupowane są w<br>mia.<br>Więcej ✔ |    |
|----------------------------------------------------------|----------------------------------------------------------------------------------------------------|--------------------------------------------------------------------------------------|----|
| 🚨 Moja strona w katalogu                                 |                                                                                                    |                                                                                      |    |
| Prace dyplomowe                                          |                                                                                                    | Zadania                                                                              |    |
| Promotor                                                 |                                                                                                    | 📕 Wpisz recenzję pracy                                                               |    |
| Algorytmy w Marketingu<br>Patryk                         | Internetowym                                                                                                    | Algorytmy w Marketingu Internetow<br>Patryk                                          | ym |
| Po                                                       | każ wszystkie                                                                                                    | Pokaż wszystki                                                                       | ie |

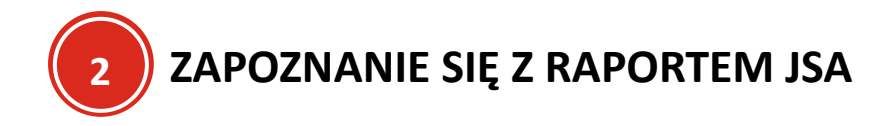

Aby zapoznać się z raportem JSA, należy przejść do zakładki "Antyplagiat".

| ← wróć do poprzedr                                    | niej strony | y                              |                                                                                                    |                     |     |   |    |
|-------------------------------------------------------|-------------|--------------------------------|----------------------------------------------------------------------------------------------------|---------------------|-----|---|----|
| atus pracy                                            |             |                                |                                                                                                    |                     |     |   |    |
| H2-3-1                                                |             |                                | ()()_()_()_( | Promotor i recenzer | nci | ( | 5. |
| $\smile$                                              |             |                                |                                                                                                    | -                   |     |   |    |
|                                                       |             |                                |                                                                                                    |                     |     |   |    |
| Informacje o pracy                                    | Pliki       | Antyplagiat                    | Recenzenci                                                                                                    | Recenzje            |     |   |    |
| Informacje o pracy                                    | Pliki       | Antyplagiat<br>Patryk<br>autor | Recenzenci                                                                                                    | Recenzje            |     |   |    |
| Informacje o pracy<br>dr inż. Małgorzata<br>recenzent | Pliki       | Antyplagiat Patryk autor       | Recenzenci                                                                                                    | Recenzje            |     |   |    |

A następnie pobrać stosowny raport.

#### Algorytmy w Marketingu Internetowym Praca licencjacka

← wróć do poprzedniej strony

#### Status pracy

| $\smile$                                                                                                    |                                                            |                  | wystawianie i | ecenzji | 0 |
|----------------------------------------------------------------------------------------------------|------------------------------------------------------------|------------------|---------------|---------|---|
| formacje o pracy Pliki                                                                                                    | Antyplagiat                                                | Recenzenci       | Recenzje      |         |   |
| Jednolity System Antypla                                                                                                    | igiatowy                                                   |                  |               |         |   |
| Wynik zaakceptowany<br>zlecone 2024-07-18 przez Mał<br>Raport ogólny [pobier:<br>rozmiar: 218,9 KB   otrzyma<br>Raport szczegółowy [p<br>rozmiar: 71 MB   otrzymar | gorzata<br>z]<br>no 2024-07-18<br>pobierz]<br>o 2024-07-18 | lizowane 2024-0: | 7-18          |         |   |
| rozman. , r wo j ouzymand                                                                                                    |                                                            |                  |               |         |   |

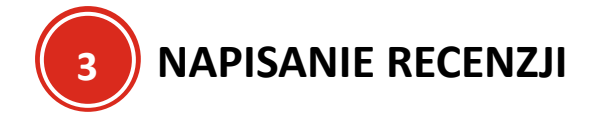

Aby wystawić recenzję, należy przejść do zakładki Recenzje

| wroc do poprzedn   | iej strony | y                              |            |                       |     |
|--------------------|------------|--------------------------------|------------|-----------------------|-----|
| atus pracy         |            |                                |            |                       |     |
| VAAA               |            |                                |            | Promotor i recenzenci | (5) |
|                    |            |                                |            |                       |     |
| Informacje o pracy | Pliki      | Antyplagiat                    | Recenzenci | Recenzje              |     |
| Informacje o pracy | Pliki      | Antyplagiat<br>Patryk<br>autor | Recenzenci | Recenzje              |     |
| Informacje o pracy | Pliki      | Antyplagiat Patryk autor       | Recenzenci | Recenzje              |     |

A następnie wybrać ikonkę przy swoim nazwisku.

Jeżeli ikonka nie jest widoczna, może to być problem z nieaktualną wersją przeglądarki. Zaleca się ją zaktualizować już skorzystać z innej.

#### Algorytmy w Marketingu Internetowym Praca licencjacka

← wróć do poprzedniej strony

#### Status pracy

| 1-2-3-4            |       |             |            | Promotor i recenzenci<br>Wystawianie recenzji | 56 |
|--------------------|-------|-------------|------------|-----------------------------------------------|----|
| Informacje o pracy | Pliki | Antyplagiat | Recenzenci | Recenzje                                      |    |

Po przejściu na stronę pojawi się kwestionariusz recenzji z możliwością jego edycji.

| Szkic recenzji<br>Algorytmy w Mark       | etingu Internetowym                                                                                             |                                  |                                     |                 |
|------------------------------------------|----------------------------------------------------------------------------------------------------|----------------------------------|-------------------------------------|-----------------|
| ← wróć do prac                           | /                                                                                                    |                                  |                                     |                 |
|                                          |                                                                                                    |                                  |                                     |                 |
| Dane recenzji                            |                                                                                                    |                                  |                                     |                 |
| Tytur pracy:                             | Algorytmy w Marketingu Internetowym                                                                             |                                  |                                     |                 |
| Słowa kłuczowe:                          | Algorytmy<br>Marketing internetowy<br>Personalizacja treści<br>Taroetowanie reklam                              |                                  |                                     |                 |
|                                          | Uczenie maszynowe<br>Sztuczna inteligencja<br>Analiza danych                                                    |                                  |                                     |                 |
| Zestaw pytań:                            | [REC] Formularz oceny punktowej promoto<br>dyplomowej                                                           | ra pracy                         |                                     |                 |
| Recenzent:                               | Agnieszka                                                                                                    |                                  |                                     |                 |
| Wersja pracy:                            | 1                                                                                                    |                                  |                                     |                 |
| Wynik recenzji:                          | -                                                                                                    |                                  |                                     |                 |
| Pliki związane z re                      | cenzowaną wersją pracy                                                                                          |                                  |                                     |                 |
|                                          | _dyplomowa.pdf   (brak opisu)                                                                                   | rzaz Patryk                      |                                     |                 |
| Wersja pracy: 1                          | 80,8 KB   Język. polski [PL]   dodany 2024-07-18 08:32 p                                                        | rzez Patryk                      |                                     |                 |
|                                          |                                                                                                    |                                  |                                     |                 |
| Freść recenzji                           |                                                                                                    |                                  |                                     |                 |
| ·                                        |                                                                                                    |                                  |                                     |                 |
| Recenzia r                               | nie jest jeszcze gotowa do zatwierdzenia:                                                                       |                                  |                                     |                 |
| Nie udzielo                              | ono odpowiedzi na pytania o numerach: 1, 2,                                                                     | 3, 4, 5, 6, 7, 8, 9, 10, 11      |                                     |                 |
| Nie wybrar                               | 10 oceny                                                                                                    |                                  |                                     |                 |
|                                          |                                                                                                    |                                  |                                     |                 |
|                                          | FLUX Later                                                                                                    |                                  |                                     | 111             |
| С скоріці                                | Edytuj odpowiedzi                                                                                               | Podgiąd PDF                      | zatwierdz recenzję                  | wyczysc         |
| ZAWARTOŚĆ MERY                           | TORYCZNA (0-30 PKT)                                                                                             |                                  |                                     |                 |
| 1. Zgodność treś                         | ici pracy z jej tytułem (0-2 pkt)                                                                               |                                  |                                     |                 |
| brak odpowied                            | izi                                                                                                    |                                  |                                     |                 |
| 2. Czy założone                          | cele pracy zostały osiągnięte? (0-2 pkt)                                                                        |                                  |                                     |                 |
| brak odpowied                            | izi                                                                                                    |                                  |                                     |                 |
| 3. Przegląd litera<br>pkt)               | atury (poprawność opracowania literatury, p                                                                     | oprawność cytowań, pra           | widłowe powołania na lite           | raturę) (0-4    |
| brak odpowied                            | izi                                                                                                    |                                  |                                     |                 |
| 4. Metodyka bad<br>rozwiązania i         | ań lub koncepcja rozwiązania projektowego<br>umiejętności ich zastosowania) (0-2 pkt)                           | ) (dobór właściwych met          | od badawczych lub konce             | pcji            |
| brak odpowied                            | İzi                                                                                                    |                                  |                                     |                 |
| _ Propozycje wy                          | ykorzystania uzyskanych wyników badań w                                                                         | zastosowaniach praktyc           | znych lub propozycja rozw           | viązania        |
| 5. prostego prob                         | lemu wdrożeniowego (0-6 pkt)                                                                                    |                                  |                                     |                 |
| brak odpowied                            | fzi                                                                                                    |                                  |                                     |                 |
| 6. Umiejętność s                         | formułowania problemu (samodzielna anal                                                                         | iza problemu, aspekt pra         | ktyczny w pracy) (0-6 pkt           | )               |
| brak odpowied                            | Jzi                                                                                                    |                                  |                                     |                 |
| 7. Dyskusja wyn                          | ków i wnioski (logiczność wywodów, popra                                                                        | wność i krytyczna analiz         | a wyników) (0-8 pkt)                |                 |
| brak odpowied                            | izi                                                                                                    |                                  |                                     |                 |
| STRONA EDYTORS                           | КА                                                                                                    |                                  |                                     |                 |
| 8. Poprawność s                          | kładniowa, gramatyczna i ortograficzna pra                                                                      | cy (0-5 pkt)                     |                                     |                 |
| brak odpowied                            | İzi                                                                                                    |                                  |                                     |                 |
| 9. Kompletność                           | í poprawność rysunków, tabel, załączników                                                                       | (0-3 pkt)                        |                                     |                 |
| brak odpowied                            | izi                                                                                                    |                                  |                                     |                 |
| 10. Estetyka prac                        | y (0-2 pkt)                                                                                                    |                                  |                                     |                 |
| brak odpowied                            | izi                                                                                                    |                                  |                                     |                 |
| 11. KRÓTKIE UZA                          | SADNIENIE WYSTAWIONEJ OCENY                                                                                     |                                  |                                     |                 |
| brak odpowied                            | izi                                                                                                    |                                  |                                     |                 |
| Skala ocen dia pro<br>(dobry); 33-36 pkt | omotora i recenzenta: 0-19 pkt - 2.0 (niedostateczny); 20<br>- 4.5 (plus dobry); 37-40 pkt - 5.0 (bardzo dobry) | 0-24 pkt - 3.0 (dostateczny); 25 | -28 pkt - 3.5 (plus dostateczny); 2 | 29-32 pkt - 4.0 |
| 12. Ocena pracy                          |                                                                                                    |                                  |                                     |                 |
| brak                                     |                                                                                                    |                                  |                                     |                 |
| (i) Skopiui                              | Edytuj odpowiedzi                                                                                               | Podglad PDF                      | Zatwierdź recenzie                  | Wyczyść         |
|                                          |                                                                                                    |                                  |                                     |                 |

Recenzent może także pobrać plik z pracą w celu zapoznania się z nią, naciskając na jej tytuł.

Szkic recenzji Algorytmy w Marketingu Internetowym

| Tytuł pracy:       Algorytmy w Marketingu Internetowym         Autor pracy:       Patryk         Algorytmy       Algorytmy         Marketing internetowy       Personalizacja treści         Słowa kluczowe:       Targetowanie reklam         Uczenie maszynowe       Uczenie maszynowe |
|----------------------------------------------------------------------------------------------------|
| Autor pracy:     Patryk       Algorytmy<br>Marketing internetowy<br>Personalizacja treści     Algorytmy<br>Marketing internetowy<br>Personalizacja treści       Słowa kluczowe:     Targetowanie reklam<br>Uczenie maszynowe                                                             |
| Algorytmy<br>Marketing internetowy<br>Personalizacja treści<br>Słowa kluczowe: Targetowanie reklam<br>Uczenie maszynowe                                                                                                    |
| Sztuczna inteligencja<br>Analiza danych                                                                                                    |
| Zestaw pytań: [REC] Formularz oceny punktowej promotora pracy dyplomowej                                                                                                    |
| Recenzent: Agnieszka                                                                                                    |
| Wersja pracy: 1                                                                                                    |
| Wynik recenzji: –                                                                                                    |

Aby rozpocząć tworzenie recenzji należy nacisnąć przycisk

Edytuj odpowiedzi

| (j)        | Skopiuj Edytuj odpowiedzi 😥 Podgląd PDF Zatwierdź recenzję Wyczyść                                                                                                    |
|------------|----------------------------------------------------------------------------------------------------|
| ZAV        | VARTOŚĆ MERYTORYCZNA (0-30 PKT)                                                                                                    |
| 1.         | Zgodność treści pracy z jej tytułem (0-2 pkt)                                                                                                    |
|            | brak odpowiedzi                                                                                                    |
| 2.         | Czy założone cele pracy zostały osiągnięte? (0-2 pkt)                                                                                                    |
|            | brak odpowiedzi                                                                                                    |
| 3.         | Przegląd literatury (poprawność opracowania literatury, poprawność cytowań, prawidłowe powołania na literaturę) (0-4 pkt)                                                                                                    |
|            | brak odpowiedzi                                                                                                    |
| 4.         | Metodyka badań lub koncepcja rozwiązania projektowego (dobór właściwych metod badawczych lub koncepcji<br>rozwiązania i umiejętności ich zastosowania) (0-2 pkt)                                                                 |
|            | brak odpowiedzi                                                                                                    |
| 5.         | Propozycje wykorzystania uzyskanych wyników badań w zastosowaniach praktycznych lub propozycja rozwiązania prostego problemu wdrożeniowego (0-6 pkt)                                                                             |
|            | brak odpowiedzi                                                                                                    |
| 6.         | Umiejętność sformułowania problemu (samodzielna analiza problemu, aspekt praktyczny w pracy) (0-6 pkt)                                                                                                    |
|            | brak odpowiedzi                                                                                                    |
| 7.         | Dyskusja wyników i wnioski (logiczność wywodów, poprawność i krytyczna analiza wyników) (0-8 pkt)                                                                                                    |
|            | brak odpowiedzi                                                                                                    |
| STR        | RONA EDYTORSKA                                                                                                    |
| 8.         | Poprawność składniowa, gramatyczna i ortograficzna pracy (0-5 pkt)                                                                                                    |
|            | brak odpowiedzi                                                                                                    |
| 9.         | Kompletność i poprawność rysunków, tabel, załączników (0-3 pkt)                                                                                                    |
|            | brak odpowiedzi                                                                                                    |
| 10.        | Estetyka pracy (0-2 pkt)                                                                                                    |
|            | brak odpowiedzi                                                                                                    |
| 11.        | KRÓTKIE UZASADNIENIE WYSTAWIONEJ OCENY                                                                                                    |
|            | brak odpowiedzi                                                                                                    |
|            | Skala ocen dla promotora i recenzenta: 0-19 pkt - 2.0 (niedostateczny); 20-24 pkt - 3.0 (dostateczny); 25-28 pkt - 3.5 (plus dostateczny); 29-32 pkt - 4.0 (dobry); 33-36 pkt - 4.5 (plus dobry); 37-40 pkt - 5.0 (bardzo dobry) |
| 12.        | Ocena pracy                                                                                                    |
|            | brak                                                                                                    |
| <b>(</b> ) | Skopiuj Edytuj odpowiedzi 😥 Podgląd PDF Zatwierdź recenzję Wyczyść                                                                                                    |

Po wyborze opcji "Edytuj odpowiedzi" uruchomi się kwestionariusz umożliwiający wybór opcji z listy wyboru oraz wprowadzania tekstu.

| ()         | Skopiuj Zapisz i zakończ edycję Wyczyść                                                                                                    |
|------------|----------------------------------------------------------------------------------------------------|
| ZAV        | VARTOŚĆ MERYTORYCZNA (0-30 PKT)                                                                                                    |
| 1.         | Zgodność treści pracy z jej tytułem (0-2 pkt)                                                                                                    |
|            | brak odpowiedzi v                                                                                                    |
| 2.         | Czy założone cele pracy zostały osiągnięte? (0-2 pkt)                                                                                                    |
|            | brak odpowiedzi v                                                                                                    |
| 3.         | Przegląd literatury (poprawność opracowania literatury, poprawność cytowań, prawidłowe powołania na literaturę) (0-4<br>pkt)                                                                                                    |
|            | brak odpowiedzi v                                                                                                    |
| 4.         | Metodyka badań lub koncepcja rozwiązania projektowego (dobór właściwych metod badawczych lub koncepcji<br>rozwiązania i umiejętności ich zastosowania) (0-2 pkt)                                                                 |
|            | brak odpowiedzi v                                                                                                    |
| 5.         | Propozycje wykorzystania uzyskanych wyników badań w zastosowaniach praktycznych lub propozycja rozwiązania<br>prostego problemu wdrożeniowego (0-6 pkt)                                                                          |
|            | brak odpowiedzi v                                                                                                    |
| 6.         | Umiejętność sformułowania problemu (samodzielna analiza problemu, aspekt praktyczny w pracy) (0-6 pkt)                                                                                                    |
|            | brak odpowiedzi v                                                                                                    |
| 7.         | Dyskusja wyników i wnioski (logiczność wywodów, poprawność i krytyczna analiza wyników) (0-8 pkt)                                                                                                    |
|            | brak odpowiedzi v                                                                                                    |
| STR        | ONA EDYTORSKA                                                                                                    |
| 8.         | Poprawność składniowa, gramatyczna i ortograficzna pracy (0-5 pkt)                                                                                                    |
|            | brak odpowiedzi v                                                                                                    |
| 9.         | Kompletność i poprawność rysunków, tabel, załączników (0-3 pkt)                                                                                                    |
|            | brak odpowiedzi v                                                                                                    |
| 10.        | Estetyka pracy (0-2 pkt)                                                                                                    |
|            | brak odpowiedzi v                                                                                                    |
| 11.        | KRÓTKIE UZASADNIENIE WYSTAWIONEJ OCENY                                                                                                    |
|            | Limit 2000, wprowadzono 0 znaków                                                                                                    |
|            | Skala ocen dla promotora i recenzenta: 0-19 pkt - 2.0 (niedostateczny); 20-24 pkt - 3.0 (dostateczny); 25-28 pkt - 3.5 (plus dostateczny); 29-32 pkt - 4.0 (dobry); 33-36 pkt - 4.5 (plus dobry); 37-40 pkt - 5.0 (bardzo dobry) |
| 12.        | Ocena pracy                                                                                                    |
|            | wybierz ocenę v                                                                                                    |
|            | Wynik recenzji: — (suma punktów z pytań zamkniętych)                                                                                                    |
|            | Wynik recenzji: — Oblicz średnią                                                                                                    |
| <b>(</b> ) | Skopiuj         Zapisz         Zapisz i zakończ edycję         Wyczyść                                                                                                    |

Należy uzupełnić kwestionariusz podając liczbę punktów z list wyboru oraz podać uzasadnienie.

| ()  | Skopiuj Zapisz Zapisz i zakończ edycję Wyczyść                                                                                                    |
|-----|----------------------------------------------------------------------------------------------------|
| ZAV | VARTOŚĆ MERYTORYCZNA (0-30 PKT)                                                                                                    |
| 1.  | Zgodność treści pracy z jej tytułem (0-2 pkt)                                                                                                    |
|     | 2[2] ~                                                                                                    |
| 2.  | Czy założone cele pracy zostały osiągnięte? (0-2 pkt)                                                                                                    |
|     | 2 [2] ~                                                                                                    |
| 3.  | Przegląd literatury (poprawność opracowania literatury, poprawność cytowań, prawidłowe powołania na literaturę) (0-4 pkt)                                                                                                    |
|     | 3 [3] ~                                                                                                    |
| 4.  | Metodyka badań lub koncepcja rozwiązania projektowego (dobór właściwych metod badawczych lub koncepcji<br>rozwiązania i umiejętności ich zastosowania) (0-2 pkt)                                                                                                    |
|     | 2 [2] ~                                                                                                    |
| 5.  | Propozycje wykorzystania uzyskanych wyników badań w zastosowaniach praktycznych lub propozycja rozwiązania<br>prostego problemu wdrożeniowego (0-6 pkt)                                                                                                    |
|     | 2 [2]                                                                                                    |
| 6.  | Umiejętność sformułowania problemu (samodzielna analiza problemu, aspekt praktyczny w pracy) (0-6 pkt)                                                                                                    |
|     | 5 [5] ~                                                                                                    |
| 7.  | Dyskusja wyników i wnioski (logiczność wywodów, poprawność i krytyczna analiza wyników) (0-8 pkt)                                                                                                    |
|     | 8 [8] ~                                                                                                    |
| STR | RONA EDYTORSKA                                                                                                    |
| 8.  | Poprawność składniowa, gramatyczna i ortograficzna pracy (0-5 pkt)                                                                                                    |
|     | 4[4] ~                                                                                                    |
| 9.  | Kompletność i poprawność rysunków, tabel, załączników (0-3 pkt)                                                                                                    |
|     | 3 [3] ~                                                                                                    |
| 10. | Estetyka pracy (0-2 pkt)                                                                                                    |
|     | 2 [2] ~                                                                                                    |
| 11. | KRÓTKIE UZASADNIENIE WYSTAWIONEJ OCENY                                                                                                    |
|     | Limit 2000, wprowadzono 835 znaków                                                                                                    |
|     | przeprowadził szczegółową analizę wybranych algorytmów. Wyniki badań są jasno przedstawione i logicznie uzasadnione.                                                                                                    |
|     | Struktura pracy jest dobrze zorganizowana i przejrzysta, co ułatwia zrozumienie treści i logiczny ciąg argumentacji. Każdy rozdział jest wyraźnie oznaczony i spełnia swoją funkcję w kontekście całości pracy. Dodatkowo autor posługuje się poprawnym i precyzyjnym językiem naukowym, a vstyl pracy jest spójny i profesjonalny. |
|     | Skala ocen dla promotora i recenzenta: 0-19 pkt - 2.0 (niedostateczny); 20-24 pkt - 3.0 (dostateczny); 25-28 pkt - 3.5 (plus dostateczny); 29-32 pkt - 4.0 (dobry); 33-36 pkt - 4.5 (plus dobry); 37-40 pkt - 5.0 (bardzo dobry)                                                                                                    |
| 12. | Ocena pracy                                                                                                    |
|     | wybierz ocenę v                                                                                                    |
|     | Wynik recenzji: 33 (suma punktów z pytań zamkniętych)                                                                                                    |
|     | Wynik recenzji: 3,3 (średnia ważona z pytań zamkniętych)       Oblicz średnią                                                                                                    |
| ()  | Skopiuj Zapisz Zapisz Wyczyść                                                                                                    |

Następnie na podstawie danych znajdujących się w sekcji "Wynik recenzji" oraz skali ocen dla promotora i recenzenta, należy wystawić ocenę pracy, wybierając odpowiednią wartość z listy.

| 11.        | KRÓTKIE UZASADNIENIE WYSTAWIONEJ OCENY                                                                                                    |  |  |  |  |  |
|------------|----------------------------------------------------------------------------------------------------|--|--|--|--|--|
|            | Limit 2000, wprowadzono 835 znaków                                                                                                    |  |  |  |  |  |
|            | przeprowadził szczegółową analizę wybranych algorytmów. Wyniki badań są jasno przedstawione i logicznie uzasadnione.                                                                                                    |  |  |  |  |  |
|            | Struktura pracy jest dobrze zorganizowana i przejrzysta, co ułatwia zrozumienie treści i logiczny ciąg argumentacji. Każdy rozdział jest wyraźnie oznaczony i spełnia swoją funkcję w kontekście całości pracy. Dodatkowo autor posługuje się poprawnym i precyzyjnym językiem naukowym, a v styl pracy jest spójny i profesjonalny. |  |  |  |  |  |
|            | Skala ocen dla promotora i recenzenta: 0-19 pkt - 2.0 (niedostateczny); 20-24 pkt - 3.0 (dostateczny); 25-28 pkt - 3.5 (plus dostateczny); 29-32 pkt - 4.0 (dobry); 33-36 pkt - 4.5 (plus dobry); 37-40 pkt - 5.0 (bardzo dobry)                                                                                                    |  |  |  |  |  |
| 12.        | Ocena pracy                                                                                                    |  |  |  |  |  |
|            | 4,5 ~                                                                                                    |  |  |  |  |  |
|            | Wynik recenzji: 33 (suma punktów z pytań zamkniętych)                                                                                                    |  |  |  |  |  |
|            | Wynik recenzji: 3,3 (średnia ważona z pytań zamkniętych)         Oblicz średnią                                                                                                    |  |  |  |  |  |
| <b>(</b> ) | Skopiuj         Zapisz         Ostatni zapis odbył się o: 20:33         Zapisz i zakończ edycję         Wyczyść                                                                                                    |  |  |  |  |  |

Jeżeli chcemy zapisywać zmiany, ale jeszcze będziemy edytować recenzję, należy nacisnąć przycisk

Zapisz, a jeżeli chcemy zapisać oraz zakończyć proces edycji – nacisnąć przycisk

Zapisz i zakończ edycję

Jeżeli chcemy wyczyścić całą recenzję z wybranych punktów i wpisanej recenzji, należy nacisnąć

przycisk Wyczyść

| <b>(</b> ) | Skopiuj                                                                                                    | Zapisz                                     | Ostatni zapis odbył się o: 20:36                                                                 | Zapisz i zakończ edycję                 | Wyczyść         |  |  |
|------------|----------------------------------------------------------------------------------------------------|--------------------------------------------|--------------------------------------------------------------------------------------------------|-----------------------------------------|-----------------|--|--|
| ZAV        | ZAWARTOŚĆ MERYTORYCZNA (0-30 PKT)                                                                                                    |                                            |                                                                                                  |                                         |                 |  |  |
| 1.         | Zgodność treśc                                                                                                    | i pracy z jej tyt                          | ułem (0-2 pkt)                                                                                   |                                         |                 |  |  |
|            | 2 [2]                                                                                                    | ~                                          |                                                                                                  |                                         |                 |  |  |
| 2.         | Czy założone ce                                                                                                    | ele pracy zosta                            | ły osiągnięte? (0-2 pkt)                                                                         |                                         |                 |  |  |
|            | 2 [2]                                                                                                    | ~                                          |                                                                                                  |                                         |                 |  |  |
| 3.         | Przegląd literatury (poprawność opracowania literatury, poprawność cytowań, prawidłowe powołania na literaturę) (0-4<br>pkt)                                                                                                    |                                            |                                                                                                  |                                         |                 |  |  |
|            | 3 [3]                                                                                                    | ~                                          |                                                                                                  |                                         |                 |  |  |
| 4.         | Metodyka badar<br>rozwiązania i ur                                                                                                    | ń lub koncepcj<br>niejętności ich          | a rozwiązania projektowego (dobór właściwych<br>zastosowania) (0-2 pkt)                          | metod badawczych lub konce              | epcji           |  |  |
|            | 2 [2]                                                                                                    | ~                                          |                                                                                                  |                                         |                 |  |  |
| 5.         | Propozycje wykorzystania uzyskanych wyników badań w zastosowaniach praktycznych lub propozycja rozwiązania prostego problemu wdrożeniowego (0-6 pkt)                                                                                                    |                                            |                                                                                                  |                                         | wiązania        |  |  |
|            | 2 [2]                                                                                                    | ~                                          |                                                                                                  |                                         |                 |  |  |
| 6.         | Umiejętność sfo                                                                                                    | ormułowania p                              | roblemu (samodzielna analiza problemu, aspek                                                     | tt praktyczny w pracy) (0-6 pkt         | t)              |  |  |
|            | 5 [5]                                                                                                    | ~                                          |                                                                                                  |                                         |                 |  |  |
| 7.         | Dyskusja wyników i wnioski (logiczność wywodów, poprawność i krytyczna analiza wyników) (0-8 pkt)                                                                                                    |                                            |                                                                                                  |                                         |                 |  |  |
|            | 8 [8]                                                                                                    | ~                                          |                                                                                                  |                                         |                 |  |  |
| STR        | ONA EDYTORSK                                                                                                    | 4                                          |                                                                                                  |                                         |                 |  |  |
| 8.         | Poprawność składniowa, gramatyczna i ortograficzna pracy (0-5 pkt)                                                                                                    |                                            |                                                                                                  |                                         |                 |  |  |
|            | 4 [4]                                                                                                    | ~                                          |                                                                                                  |                                         |                 |  |  |
| 9.         | Kompletność i p                                                                                                    | oprawność ry                               | sunków, tabel, załączników (0-3 pkt)                                                             |                                         |                 |  |  |
|            | 3 [3]                                                                                                    | ~                                          |                                                                                                  |                                         |                 |  |  |
| 10.        | Estetyka pracy (                                                                                                    | (0-2 pkt)                                  |                                                                                                  |                                         |                 |  |  |
|            | 2 [2]                                                                                                    | ~                                          |                                                                                                  |                                         |                 |  |  |
| 11.        | KRÓTKIE UZASADNIENIE WYSTAWIONEJ OCENY                                                                                                    |                                            |                                                                                                  |                                         |                 |  |  |
|            | Limit 2000, wprow                                                                                                    | adzono <mark>835</mark> znak               | ów                                                                                               |                                         | •               |  |  |
|            | przeprowadził szczegółową analizę wybranych algorytmów. Wyniki badań są jasno przedstawione i logicznie uzasadnione.<br>Struktura pracy jest dobrze zorganizowana i przejrzysta, co ułatwia zrozumienie treści i logiczny ciąg argumentacji. Każdy rozdział jest wyraźnie<br>oznaczony i spełnia swoją funkcję w kontekście całości pracy. Dodatkowo autor posługuje się poprawnym i precyzyjnym językiem naukowym, a<br>styl pracy jest spójny i profesjonalny. |                                            |                                                                                                  |                                         |                 |  |  |
|            | Skala ocen dla prom<br>(dobry); 33-36 pkt - 4                                                                                                    | iotora i recenzenta<br>4.5 (plus dobry); 3 | a: 0-19 pkt - 2.0 (niedostateczny); 20-24 pkt - 3.0 (dostateczr<br>7-40 pkt - 5.0 (bardzo dobry) | y); 25-28 pkt - 3.5 (plus dostateczny); | 29-32 pkt - 4.0 |  |  |
| 12.        | Ocena pracy                                                                                                    |                                            |                                                                                                  |                                         |                 |  |  |
|            | 4,5                                                                                                    | ~                                          |                                                                                                  |                                         |                 |  |  |
|            | Wynik recenzji:                                                                                                    | 33 (suma punktóv                           | v z pytań zamkniętych)                                                                           |                                         |                 |  |  |
|            | Wynik recenzji:                                                                                                    | <b>3,3</b> (średnia ważo                   | na z pytań zamkniętych)                                                                          |                                         | Oblicz średnią  |  |  |
| ()         | Skopiuj                                                                                                    | Zapisz                                     | Ostatni zapis odbył się o: 20:36                                                                 | Zapisz i zakończ edycję                 | Wyczyść         |  |  |

Po zapisaniu i zamknięciu procesu edycji, recenzja nie jest zatwierdzona, co pozwala na jej edycję.

Jeżeli uznajemy, że recenzję możemy zatwierdzić należy nacisnąć przycisk Zatwierdź recenzję potwierdzić tę operację.

UWAGA!!! Zatwierdzonej recenzji nie można już edytować.

| (j         | Skopiuj Edytuj odpowiedzi 📾 Podgląd PDF Zatwierdź recenzję Wyczyść                                                                                                    |  |  |  |  |  |  |
|------------|----------------------------------------------------------------------------------------------------|--|--|--|--|--|--|
| ZAV        | ZAWARTOŚĆ MERYTORYCZNA (0-30 PKT)                                                                                                    |  |  |  |  |  |  |
| 1.         | Zgodność treści pracy z jej tytułem (0-2 pkt)                                                                                                    |  |  |  |  |  |  |
|            | 2 [2]                                                                                                    |  |  |  |  |  |  |
| 2.         | Czy założone cele pracy zostały osiągnięte? (0-2 pkt)                                                                                                    |  |  |  |  |  |  |
|            | 2 [2]                                                                                                    |  |  |  |  |  |  |
| 3.         | Przegląd literatury (poprawność opracowania literatury, poprawność cytowań, prawidłowe powołania na literaturę) (0-4 pkt)                                                                                                    |  |  |  |  |  |  |
|            | 3 [3]                                                                                                    |  |  |  |  |  |  |
| 4.         | Metodyka badań lub koncepcja rozwiązania projektowego (dobór właściwych metod badawczych lub koncepcji rozwiązania i umiejętności ich zastosowania) (0-2 pkt)                                                                                                    |  |  |  |  |  |  |
|            | 2 [2]                                                                                                    |  |  |  |  |  |  |
| 5.         | Propozycje wykorzystania uzyskanych wyników badań w zastosowaniach praktycznych lub propozycja rozwiązania prostego problemu wdrożeniowego (0-6 pkt)                                                                                                    |  |  |  |  |  |  |
|            | 2 [2]                                                                                                    |  |  |  |  |  |  |
| 6.         | Umiejętność sformułowania problemu (samodzielna analiza problemu, aspekt praktyczny w pracy) (0-6 pkt)                                                                                                    |  |  |  |  |  |  |
|            | 5 [5]                                                                                                    |  |  |  |  |  |  |
| 7.         | Dyskusja wyników i wnioski (logiczność wywodów, poprawność i krytyczna analiza wyników) (0-8 pkt)                                                                                                    |  |  |  |  |  |  |
|            | 8 [8]                                                                                                    |  |  |  |  |  |  |
| STR        | STRONA EDYTORSKA                                                                                                    |  |  |  |  |  |  |
| 8.         | Poprawność składniowa, gramatyczna i ortograficzna pracy (0-5 pkt)                                                                                                    |  |  |  |  |  |  |
|            | 4 [4]                                                                                                    |  |  |  |  |  |  |
| 9.         | Kompletność i poprawność rysunków, tabel, załączników (0-3 pkt)                                                                                                    |  |  |  |  |  |  |
|            | 3 [3]                                                                                                    |  |  |  |  |  |  |
| 10.        | Estetyka pracy (0-2 pkt)                                                                                                    |  |  |  |  |  |  |
|            |                                                                                                    |  |  |  |  |  |  |
| 11.        | KROTKIE UZASADNIENIE WYSTAWIONEJ OCENY                                                                                                    |  |  |  |  |  |  |
|            | Temat pracy jest aktualny i istotny z punktu widzenia współczesnych praktyk marketingowych. Autor wykazał się dobrą<br>znajomością problematyki i umiejętnością identyfikacji kluczowych zagadnień związanych z zastosowaniem algorytmów w<br>marketingu internetowym. Praca prezentuje solidne podstawy teoretyczne oraz dogłębną analizę literatury przedmiotu.<br>Autor zastosował odpowiednie metody badawcze i przeprowadził szczegółową analizę wybranych algorytmów. Wyniki<br>badań są jasno przedstawione i logicznie uzasadnione. |  |  |  |  |  |  |
|            | Struktura pracy jest dobrze zorganizowana i przejrzysta, co ułatwia zrozumienie treści i logiczny ciąg argumentacji. Każdy rozdział jest wyraźnie oznaczony i spełnia swoją funkcję w kontekście całości pracy. Dodatkowo autor posługuje się poprawnym i precyzyjnym językiem naukowym, a styl pracy jest spójny i profesjonalny.                                                                                                    |  |  |  |  |  |  |
|            | Skala ocen dla promotora i recenzenta: 0-19 pkt - 2.0 (niedostateczny); 20-24 pkt - 3.0 (dostateczny); 25-28 pkt - 3.5 (plus dostateczny); 29-32 pkt - 4.0 (dobry); 33-36 pkt - 4.5 (plus dobry); 37-40 pkt - 5.0 (bardzo dobry)                                                                                                    |  |  |  |  |  |  |
| 12.        | Ocena pracy                                                                                                    |  |  |  |  |  |  |
|            | 4,5                                                                                                    |  |  |  |  |  |  |
| <b>(</b> ) | Skopiuj Edytuj odpowiedzi 📾 Podgląd PDF Zatwierdź recenzję Wyczyść                                                                                                    |  |  |  |  |  |  |

Po zatwierdzeniu recenzji można ją pobrać z systemu i wydrukować. W tym celu należy nacisnąć

### 📾 pobierz wersję PDF

| Pliki związane z recenzowaną wersją pracy                                                                                                    |                                                                                                    |  |  |  |  |
|----------------------------------------------------------------------------------------------------|----------------------------------------------------------------------------------------------------|--|--|--|--|
| Testowa_praca_dyplomowa.pdf   (brak opisu) rodzaj: Praca   rozmiar: 480,8 KB   język: polski [PL]   dodany 2024-07-18 08:32 przez Patryk Wersja pracy: 1 |                                                                                                    |  |  |  |  |
| Treść recenzji                                                                                                    |                                                                                                    |  |  |  |  |
|                                                                                                    | 📾 pobierz wersję PDF                                                                                                    |  |  |  |  |
| ZAWARTOŚĆ MERYTORYCZNA (0-30 PKT)                                                                                                    |                                                                                                    |  |  |  |  |
| 1.                                                                                                    | Zgodność treści pracy z jej tytułem (0-2 pkt)                                                                             |  |  |  |  |
|                                                                                                    | 2 [2]                                                                                                    |  |  |  |  |
| 2.                                                                                                    | Czy założone cele pracy zostały osiągnięte? (0-2 pkt)                                                                     |  |  |  |  |
|                                                                                                    | 2 [2]                                                                                                    |  |  |  |  |
| 3.                                                                                                    | Przegląd literatury (poprawność opracowania literatury, poprawność cytowań, prawidłowe powołania na literaturę) (0-4 pkt) |  |  |  |  |
|                                                                                                    | 3 [3]                                                                                                    |  |  |  |  |
|                                                                                                    | Mataduka hadań luh kanaanaja razwiazania nrajaktowara (dahár właściwarah matad hadawazwah luh kanaanaji                   |  |  |  |  |

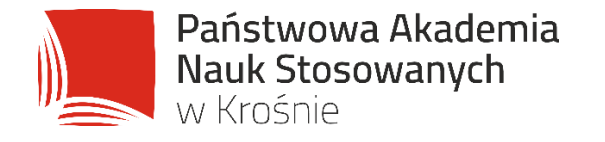

# WSPÓLNIE KSZTAŁTUJEMY UNIWERSUM PRZYSZŁOŚCI